基本的な入力方法(団体形、団体組手)

システムログイン後

- 1. 大会情報を選択(一番下)
- 2. 目的の大会を探し、Actions欄にある虫眼鏡のボタンを押します。 虫眼鏡ボタンを押すと目的の大会が表示されます。
- 3. 参加するカテゴリー(団体種目)の「ENTRY」を押します。
- 4. 「選手を追加」ボタンを押すと、対象となる選手が表示されます。
- 5. 対象選手の「追加」を押します。
- 6. 追加が終わりましたら「×」を押します。
- 7. 参加者のリストが表示されます。
- 参加する選手欄にある「チーム」を押すと
  中学チームなのか道場チームなのかを選べるようになります。
- 9. 中学なら検索して対象の中学を選択。
  道場チームを選択したら、ログインしている道場しか表示されません。

これで同一カテゴリー内の道場をまたいだ中学名が選択可能で金額も按分されます。 登録完了です。